## Orientações acerca da pesquisa de periódicos e avaliação dos índices

1- Entre na página do PPGCM e no acesso rápido clique no banner periódicos.

| gov.br                                                         | Órgãos do Governo Acesso à Info                                                                                                    | rmação Legislação Acessibilidade                                                                                                    |
|----------------------------------------------------------------|----------------------------------------------------------------------------------------------------|----------------------------------------------------------------------------------------------------|
| Portal da UFC   Acesso a informação                            | da UFC   Ouvidoria   Conteúdo disponível em: 🔯 🚟                                                                                                    | Procurar Q                                                                                                    |
| Universidade Federal de<br>PROGRAMA DE F<br>UFC CIÊNCIAS MÉDIC | o Ceará<br>ÓS-GRADUAÇÃO EM<br>AS                                                                                                    | POSCIMA<br>POSCIMA<br>Sector Astronomical Sector<br>Sector Astronomical Sector Astronomical Sector<br>Sector Astronomical Sector Astronomical Sector<br>Sector Astronomical Sector Astronomical Sector<br>Sector Astronomical Sector Astronomical Secto |
| Inicio                                                         | Notícias mais recentes                                                                                                    | Acesso Rápido                                                                                                    |
| PPGCM                                                          | I Simpósio de Integração do PPGCM                                                                                                    | <ul> <li>Initiality data in the second second s</li></ul>                                                                                                    |
| Notícias – Processos Seletivos                                 | Data da publicação: 3 de fevereiro de 2023. Categoria: Notícias 2022,                                                                                                   |                                                                                                    |
| Processos Seletivos                                            | Notícias 2023                                                                                                    | 010/01044                                                                                                    |
| Orientações para matrículas e<br>informações no histórico      | O Programa de Pós-Graduação em Ciências Médicas (PPGCM) da UFC com<br>muita satisfação convida a todos os alunos recém-ingressos a []                                   | Acesso ao<br>SISTEMA                                                                                                    |
| Defesas                                                        | ■ Resultado Final- Edital № 07/2022- Seleção ao Mestrado e ao Doutorado-                                                                                                |                                                                                                    |
| Solicitação de Expedição de<br>Diploma                         | Turma 2023.1                                                                                                    | <b>R</b> CNPq                                                                                                    |
| Diploma                                                        | <ul> <li>Data da publicação: 1 de fevereiro de 2023. Categoria: Editais,</li> <li>Editais estecião Mestrado e deuterado 2022. Natígino - Processos Salativas</li> </ul> | Conselho Macional de Desenvolvimento<br>Civinifico e Teonalógico                                                                                                    |
| Bolsas                                                         | <ul> <li>Lunars seleção mestrado e doutorado 2022, Noticias - Processos Seletivos,<br/>Notícias 2022 Notícias 2023</li> </ul>                                           | Te M                                                                                                    |
| Normas                                                         | O Programa de Pós-Graduação em Ciências Médicas (PPGCM) da UFC, torna                                                                                                   | Calendário                                                                                                    |
| Corpo Docente                                                  | público o Resultado Final referente ao processo seletivo do []                                                                                                    | UNIVERSITÁRIO                                                                                                    |

2- Será direcionado para a página da CAPES/Periódicos, vá ao campo Acesso CAFe, que está destacado e clique.

| <b>Gov.br</b> Ministério da Educação/CAPES                                                                                                    | Órgãos do Governo Acesso                                 | à Informação Legislação Acessit | oilidade 🕕 😩 Entrar |
|----------------------------------------------------------------------------------------------------|----------------------------------------------------------|---------------------------------|---------------------|
| Você tem acesso ao conteúdo gratuito do Portal de Periódicos da CAPES       Acesso CAFe •                                                                                    | re Acervo Treinamento                                    | os Informativos Aju             | uda Meu espaço      |
| <b>Olá.</b> O que você está procur<br>Aqui você encontra conteúdo científico                                                                                                 | rando?<br>Destaques                                      | Q                               | 0.0                 |
| diversificado para deixar sua pesquisa ainda<br>melhor.<br>Desde livros. normas técnicas. patentes e estatísticas até videos e áudios reunidos em ur<br>lugar.<br>Salba mais | SAIBA MAIS<br>ACESSO REMOT<br>AO PORTAL DE<br>PERIODICOS |                                 | fe<br>federada      |

### 3- Entre no Acesso CAFe que está destacado.

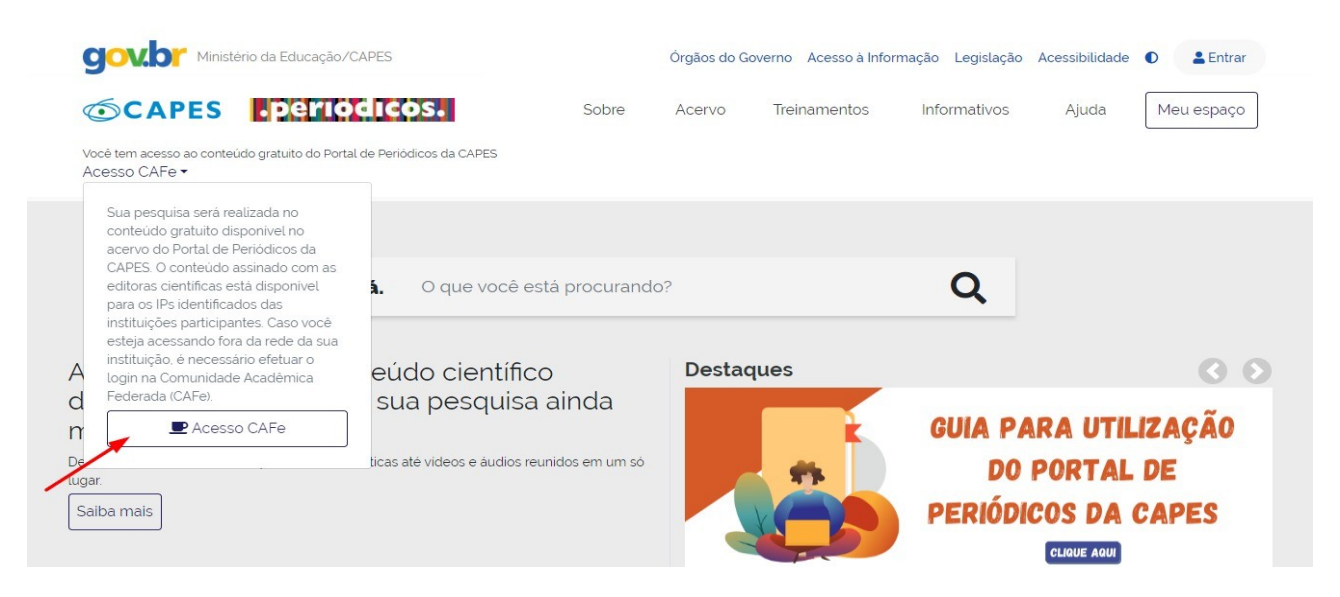

4- Escolha a instituição, Universidade Federal do Ceará e clique em enviar.

| Esta opção permite c<br>Este serviço é provid<br>biblioteca de sua inst                                             | acesso remoto ao conteúdo assinado do Portal de Periódicos da CAPES disponível para su<br>pelas instituições participantes, ou seja, o nome de usuário e senha para acesso devem s<br>tuição.                                                                                                    | ua instituição.<br>er verificados junto à equipe de TI ou de                                                    |
|----------------------------------------------------------------------------------------------------|----------------------------------------------------------------------------------------------------|----------------------------------------------------------------------------------------------------|
| Para utilizar a identific<br>para mais informaçõe                                                                   | ação por meio da CAFe, sua instituição deve aderir a esse serviço provido pela Rede Nacio<br>s e acesse também o Tutorial para entender o passo a passo do acesso remoto.                                                                                                    | onal de Ensino e Pesquisa (RNP). Clique aqui                                                                    |
|                                                                                                    | comunidade<br>académica federada                                                                                                    |                                                                                                    |
|                                                                                                    | Selecione uma instituição                                                                                                    | *                                                                                                    |
|                                                                                                    | Enviar                                                                                                    |                                                                                                    |
|                                                                                                    | La i V Post                                                                                                    |                                                                                                    |
| Esta opção permite<br>Este serviço é provi                                                                          | o acesso remoto ao conteúdo assinado do Portal de Periódicos da CAPES disponível para<br>lo pelas instituições participantes, ou seja, o nome de usuário e senha para acesso devem                                                                                                    | sua instituição.<br>ser verificados junto à equipe de TI ou de                                                  |
| Esta opção permite<br>Este serviço é provi<br>biblioteca de sua in<br>Para utilizar a identi<br>para mais informaço | o acesso remoto ao conteúdo assinado do Portal de Periódicos da CAPES disponivel para<br>lo pelas instituições participantes, ou seja, o nome de usuário e senha para acesso devem<br>tituição.<br>icação por meio da CAFe, sua instituição deve aderir a esse serviço provido pela Rede Nac<br>es e acesse também o Tutorial para entender o passo a passo do acesso remoto.                                                                                                    | sua instituição.<br>ser verificados junto à equipe de TI ou de<br>ional de Ensino e Pesquisa (RNP). Clique aqui |
| Esta opção permite<br>Este serviço é provi<br>biblioteca de sua in<br>Para utilizar a identi<br>para mais informaç  | o acesso remoto ao conteúdo assinado do Portal de Periódicos da CAPES disponivel para<br>lo pelas instituições participantes, ou seja, o nome de usuário e senha para acesso devem<br>tituição.<br>cação por meio da CAFe, sua instituição deve aderir a esse serviço provido pela Rede Nac<br>es e acesse também o Tutorial para entender o passo a passo do acesso remoto.                                                                                                    | sua instituição.<br>ser verificados junto à equipe de TI ou de<br>ional de Ensino e Pesquisa (RNP). Clique aqui |
| Esta opção permite<br>Este serviço è provi<br>biblioteca de sua in<br>Para utilizar a identi<br>para mais informaç  | o acesso remoto ao conteúdo assinado do Portal de Periódicos da CAPES disponivel para<br>lo pelas instituições participantes, ou seja, o nome de usuário e senha para acesso devem<br>tituição.<br>cação por meio da CAFe. sua instituição deve aderir a esse serviço provido pela Rede Nac<br>es e acesse também o Tutorial para entender o passo a passo do acesso remoto<br>comunidade<br>cadêmica federada<br>UFC - UNIVERSIDADE FEDERAL DO CEARÁ                                                                                                    | sua instituição.<br>ser verificados junto à equipe de TI ou de<br>ional de Ensino e Pesquisa (RNP). Clique aqui |
| Esta opção permite<br>Este serviço é provi<br>biblioteca de sua in<br>Para utilizar a identi<br>para mais informaç  | o acesso remoto ao conteúdo assinado do Portal de Periódicos da CAPES disponivel para<br>lo pelas instituições participantes, ou seja, o nome de usuário e senha para acesso devem<br>tituição.<br>Icação por meio da CAFe, sua instituição deve aderir a esse serviço provido pela Rede Nac<br>es e acesse também o Tutorial para entender o passo a passo do acesso remoto<br>Compositive compositive deve aderir a este serviço provido pela Rede Nac<br>es e acesse também o Tutorial para entender o passo a passo do acesso remoto<br>Compositive compositive deve aderir a este serviço provido pela Rede Nac<br>este acesse também o Tutorial para entender o passo a passo do acesso remoto<br>Compositive deve aderir a este serviço provido pela Rede Nac<br>este acesse também o Tutorial para entender o passo a passo do acesso remoto<br>Compositive deve aderir a este serviço provido pela Rede Nac<br>este acesse também o Tutorial para entender o passo a passo do acesso remoto<br>Compositive deve aderir a este serviço provido pela Rede Nac<br>este acesse também o Tutorial para entender o passo a passo do acesso remoto<br>Compositive deve aderir a este serviço provido pela Rede Nac<br>este acesse também o Tutorial para entender o passo a passo do acesso remoto<br>Compositive deve aderir a este serviço provido pela Rede Nac<br>este acesse também o Tutorial para entender o passo a passo do acesso remoto<br>Compositive deve aderir a este serviço provido pela Rede Nac<br>este acesse também o Tutorial para entender o passo a passo do acesso remoto<br>Compositive deve aderir a este serviço provido pela Rede Nac<br>este acesse também o Tutorial para entender o passo a passo do acesso remoto<br>Compositive deve aderir a este serviço provido pela Rede Nac<br>este acesse também o Tutorial para entender o passo a passo do acesso remoto<br>Compositive deve aderir a este acesse também o também o também o também o também o também o também o também o também o também o também o também o também o também o também o também o também o também o também o também o também o também o também o também o também o também o também o também o | sua instituição.<br>ser venficados junto à equipe de TI ou de<br>ional de Ensino e Pesquisa (RNP). Clique aqui  |
| Esta opção permite<br>Este serviço è provi<br>biblioteca de sua in<br>Para utilizar a identi<br>para mais informaç  | o acesso remoto ao conteúdo assinado do Portal de Periódicos da CAPES disponivel para<br>lo pelas instituições participantes, ou seja, o nome de usuário e senha para acesso devem<br>tituição.<br>icação por meio da CAFe, sua instituição deve aderir a esse serviço provido pela Rede Nac<br>es e acesse também o Tutorial para entender o passo a passo do acesso remoto<br>cese acesse também o Tutorial para entender o passo a passo do acesso remoto<br>UFC - UNIVERSIDADE FEDERAL DO CEARÁ                                                                                                    | sua instituição.<br>ser verificados junto à equipe de TI ou de<br>ional de Ensino e Pesquisa (RNP). Clique aqui |
| Esta opção permite<br>Este serviço é provi<br>biblioteca de sua in<br>Para utilizar a identi<br>para mais informaç  | o acesso remoto ao conteúdo assinado do Portal de Periódicos da CAPES disponivel para<br>lo pelas instituições participantes, ou seja, o nome de usuário e senha para acesso devem<br>tituição.<br>Icação por meio da CAFe, sua instituição deve aderir a esse serviço provido pela Rede Nac<br>es e acesse também o Tutorial para entender o passo a passo do acesso remoto.<br>UFC - UNIVERSIDADE FEDERAL DO CEARÁ<br>Enviar                                                                                                    | sua instituição.<br>ser venificados junto à equipe de TI ou de<br>ional de Ensino e Pesquisa (RNP). Clique aqui |
| Esta opção permite<br>Este serviço è provi<br>biblioteca de sua in<br>Para utilizar a identi<br>para mais informaço | o acesso remoto ao conteúdo assinado do Portal de Periódicos da CAPES disponivel para<br>lo pelas instituições participantes, ou seja, o nome de usuário e senha para acesso devem<br>tituição.<br>cação por meio da CAFe. sua instituição deve aderir a esse serviço provido pela Rede Nac<br>es e acesse também o Tutorial para entender o passo a passo do acesso remoto<br><b>LORC - UNIVERSIDADE FEDERAL DO CEARÁ</b><br><b>UFC - UNIVERSIDADE FEDERAL DO CEARÁ</b><br><b>Enviar</b>                                                                                                    | sua instituição.<br>ser verificados junto à equipe de TI ou de<br>ional de Ensino e Pesquisa (RNP). Clique aqui |
| Esta opção permite<br>Este serviço è provi<br>biblioteca de sua in<br>Para utilizar a identi<br>para mais informaçi | o acesso remoto ao conteúdo assinado do Portal de Periódicos da CAPES disponivel para<br>lo pelas instituições participantes, ou seja, o nome de usuário e senha para acesso devem<br>tituição.                                                                                                    | sua instituição.<br>ser venificados junto à equipe de TI ou de<br>ional de Ensino e Pesquisa (RNP). Clique aqui |

5- Ao abrir a aba para login , utilize a senha e usuário do SIGAA para acessar e depois escolha a opção destacada na imagem e clique em aceitar como na segunda imagem.

| q                                                                                                    | <b>cafe</b> comunidade<br>acadêmica federada                                                                                |
|----------------------------------------------------------------------------------------------------|----------------------------------------------------------------------------------------------------|
| A CONTRACTOR OF CONTRACTOR OF CONTRACTOR OF CONTRACTOR OF CONTRACTOR OF CONTRACTOR OF CONTRACTOR OF CONTRACTOR | O acesso aos serviços da CAFe está mais seguro.<br><u>Clique aqui</u> para saber mais.                                      |
|                                                                                                    | CPF<br>Senha                                                                                                    |
|                                                                                                    | <ul> <li>Não salvar meu login ?</li> <li>Remover qualquer permissão previamente<br/>concedida dos meus atributos</li> </ul> |
|                                                                                                    | Acessar                                                                                                    |

|   | 0 acesso aos serviços da CAFe está mais seguro.<br><u>Clique aqui</u> para saber mais.                                |
|---|----------------------------------------------------------------------------------------------------|
| s | elecione um tipo de consentimento e duração de entrega dos seus dados:                                                |
| C | Eu aceito o envio da minha informação neste momento.                                                                  |
|   | <ul> <li>Eu concordo que estas informações sejam automaticamente enviadas para este<br/>serviço no futuro.</li> </ul> |
| C | Eu concordo que <b>TODAS</b> as minhas informações serão entregues <b>para qualquer</b><br>serviço.                   |
|   | Informações a serem enviadas                                                                                          |
| 1 | Rejeitar Aceitar                                                                                                    |
|   |                                                                                                    |

6- Depois retornará direcionado para a página de periódicos , mas estará logado pela UFC, assim com acesso a realizar pesquisas, no menu superior , clique em acervo, abrirá outro menu e escolha lista de base.

| <b>GOVOT</b> Ministério da Educação/CAPES                                                                                                    | Órgãos do Governo Acesso à Informação Legislação Acessibilidade 💽 🛓 Entrar                                                                                 |
|----------------------------------------------------------------------------------------------------|----------------------------------------------------------------------------------------------------|
| CAPES .periodicos. Sobre                                                                                                    | Acervo Treinamentos Informativos Ajuda Meu espaço                                                                                                    |
| Você está acessando esse portal por: UFC<br>Acesso CAFe ▼                                                                                                    |                                                                                                    |
|                                                                                                    |                                                                                                    |
| Olá. O que você está procurand                                                                                                    | o? <b>Q</b>                                                                                                    |
| Aqui você encontra conteúdo científico<br>diversificado para deixar sua pesquisa ainda<br>melhor.<br>Desde livros, normas técnicas, patentes e estatísticas até videos e áudios reunidos em um só<br>lugar.<br>Saiba mais | Destaques () () () () () () () () () () () () ()                                                                                                    |
| Sobre                                                                                                    | Órgãos do Governo Acesso à Informação Legislação Acessibilidade <b>O Legislação</b><br>Acervo Treinamentos Informativos Ajuda Meu espaço<br>Buscar assunto |
| Acesso CAFe -                                                                                                    | Lista de bases Lista de livros                                                                                                    |
|                                                                                                    | Lista de periódicos                                                                                                    |
| Olá. O que voce está procurando                                                                                                    |                                                                                                    |
| Aqui você encontra conteúdo científico<br>diversificado para deixar sua pesquisa ainda<br>melhor.<br>Desde livros, normas técnicas, patentes e estatísticas até videos e áudios reunidos em um só<br>lugar.<br>Saiba mais | SAIBA MAIS         ACESSO REMOTO         AO PORTAL DE         PERIODICOS                                                                                   |

# 7- Abrirá o menu para pesquisa , e escreva JCR, como destacado na imagem. Como destacado na segunda imagem, clique no resultado da busca.

| Are based or decompondent to the period or decompondent to the period or decimal point to the period or decimal point to the period point to the period or decimal point to the period point to the period point to the perio                                                              | As bases de dade                                                                                                    | os reúnem diversos tinos de conteúdo científico, sejam                                                                                                    | articios resumos referências estatísticas tes                                                                                                    | es dissertações material audiovisual                                                                                                    |
|----------------------------------------------------------------------------------------------------|----------------------------------------------------------------------------------------------------|----------------------------------------------------------------------------------------------------|----------------------------------------------------------------------------------------------------|----------------------------------------------------------------------------------------------------|
| As bases de dados revinem diversos tipos de conteudo científico, sejam artigos, resumos, referências, estatísticas, teses, dissertações, material audiovisual, daruer o uningar o proteira o palavra o pritulo, por area do conhecimento salo relacionadas as subareas en acinans ouro o timizar a pesquisa por meio de cada uma A busca avançada permite         As bases de dados revinem diversos tipos de conteudo barterio de bases distancias, teses, dissertações, material audiovisual, daruer o uningar o palavra o titulo;         Envirar       Limpar                                                                                                    | dentre outros. A<br>algumas informad                                                                                                    | pesquisa por bases permite a consulta de três formas:<br>ções. Na primeira opção, busca por título, é possível loca                                                                                                    | por título, por área do conhecimento ou av<br>lizar uma base de dados pelo nome, letra inic                                                                                                    | ançada, na qual é possivel combinar<br>ial ou verificar a lista completa. Caso a                                                                                                    |
| Between up on convirte do Portal de Periodicos da CAPES são gratuitos e ensinam como otimizar a pesquisa por meio de cada tipo de busca.   Agua      Busca por titulo   Busca por titulo   Busca por titulo   Busca por titulo   Busca por titulo   Busca por titulo   Patavra no titulo:    Contém a palavra                                                   Busca por titulo    Busca por titulo   Palavra no titulo:    Contém a palavra      Palavra exata    Intra palavra                                                                                       <                                                                                                    | consulta seja feit                                                                                                    | a por área do conhecimento, são relacionadas as subáre<br>como editor responsável, tipo de conteúdo, bases nacior                                                                                                    | eas e a quantidade de bases disponíveis em                                                                                                    | cada uma. A busca avançada permite                                                                                                    |
| Apua     Busca por fluto   Busca por fluto   Contém a palavra   Incia com a palavra   Palavra exata   Entre outros.   A bases de dados revinem diversos tipos de contevido científico sejam afigos resumos, referências, estatisticas, teses, dissertações, material audionisual, derite outros.   A bases de dados revinem diversos tipos de contevido científico sejam afigos resumos referências, estatisticas, teses, dissertações, material audionisual, derite outros.   A bases de dados revinem diversos tipos de contevido científico sejam afigos resumos referências, estatisticas, teses, dissertações, material audionisual, derite outros.   A bases de dados revinem diversos tipos de contevido, bases nacionais ou de acesso gratuito.   Do teinamentos on-line do Portal de Periodicos da CAPES são gratutos e ensinan como otimizar a pesquisa por hasea por electros de contevido, bases nacionais ou de acesso gratuito.   De teinamentos on-line do Portal de Periodicos da CAPES são gratutos e ensinan como otimizar a pesquisa por hasea por electro   Página: 1 de 1   Página: 1 de 1   Página: 1 de 1 <td< th=""><th>Os treinamentos</th><th>on-line do Portal de Periódicos da CAPES são gratuitos e</th><th>ensinam como ofimizar a pesquisa por meio</th><th>de cada tipo de busca</th></td<>                                                                                                    | Os treinamentos                                                                                                    | on-line do Portal de Periódicos da CAPES são gratuitos e                                                                                                    | ensinam como ofimizar a pesquisa por meio                                                                                                    | de cada tipo de busca                                                                                                    |
| Ajuda     Busca por titula   Busca por titula   Busca por titula   Busca por titula   CEFEFI JI KLIN DO PORSTUVWX Z Outo(a)   VERTODAS   Paiva ano titula:   Image: Content a palava:   Image: Content a palava: <th></th> <th></th> <th></th> <th></th>                                                                                                    |                                                                                                    |                                                                                                    |                                                                                                    |                                                                                                    |
| Busca por titulo Busca por área do conhecimento Busca avançada   A D C E C E H J J K L M N O P Q R S T U V W X Y Z Outro(a) J VER TOD.R   Palava no titulo:   Image: Image:                                                                                                    |                                                                                                    |                                                                                                    |                                                                                                    | Ajuda                                                                                                    |
| Busca por thuli Busca por área do conhecimento Busca avançada   AC DE FE HI JI KLIN NO PARSTUV WX YZ Outro(a) J VERTODAS   Palavar a on thulo:   Image:   Contém a palavar: Inicia com a palavar: Palavar a exata Image: On the participant of the participant of the palavar a exata Image: A bases de dados revinem diversos tipos de contevido científico, sejam artigos resumos, referências, estatísticas, teses, dissertações, material audiovisual, derite outros. A pesquisa por bases permite a consulta de três formas: por thulo, por área do conhecimento ou avançada, na qual é possível combinar assumas: sociar campos como editor responsável, tipo de contevido, bases nacionais ou de acesso gratuito. De tenamentos <i>on-line</i> do Portal de Periodicos da CAPES são gratuitos e ensinam como otimizar a pesquisa por bases permite? Interactor of contein a palavara = jor? 1. de tase: 1. de tase: 1. de tase                                                                                                    |                                                                                                    |                                                                                                    |                                                                                                    |                                                                                                    |
| AS DE F G H I J K LM NO P Q R S T U V W X Y Z Outro(a) J VER TODAS Palavra no titulo:           B         Contem a palavra inicia com a palavra inicia com a palavra inicia com a palavra inicia com a palavra inicia com a palavra inicia com a palavra inicia com a palavra inicia com a palavra inicia com a palavra exata           Image: Image: Imag                                                                               | Busca por título                                                                                                    | Busca por área do conhecimento Busca avancada                                                                                                    |                                                                                                    |                                                                                                    |
| A B C D E F G H I X L M N O P Q R S T U V W X Z Outro(a) J VER TODAS Plavar no titulo:                                                                                                    |                                                                                                    |                                                                                                    |                                                                                                    |                                                                                                    |
| As bases de dados reúnem diversos tipos de conteúdo científico, sejam artigos, resumos, referências, estatísticas, teses, dissertações, material audiovisual,<br>dentre outros. A pesquisa por bases permite a consulta de três formas: por título, por área do conhecimento ou avançada, na qual é possivel combinar<br>algumas informações. Na primeira opção, busca por título, é possivel localizar uma base de dados pelo nome, letra inicial ou verificar a lista completa. Caso a<br>consulta seja feita por área do conhecimento, são relacionadas as subáreas e a quantidade de bases disponíveis em cada uma. A busca avançada permite<br>associar campos como editor responsávuel, tipo de conteúdo, bases nacionais ou de acesso gratuito.<br>Os treinamentos <i>on-line</i> do Portal de Periódicos da CAPES são gratuitos e ensinam como otimizar a pesquisa por meio de cada tipo de busca.<br>Norde buscou por " <b>Contém a palavra = jor</b> "<br>11 de 1 Base(s)<br>Xone da base (Joo Roent, JOB (Consenta basedo)<br>Nome da base (Joo Roent, JOB (Consenta basedo)<br>Desteriore posteres do contecimento)<br>Estationa do aceso gratuito.                                                                                                    |                                                                                                    |                                                                                                    |                                                                                                    |                                                                                                    |
| Absense de dados reiunem diversos tipos de conteúdo científico. sejam artigos, resumos, referências, estatisticas, teses, dissertações, material audiovisual.         Mente no utros. A pesquisa por bases permite a consulta de três formas: por titulo, por área do conhecimento ou avançada. na qual é possível combinar ajumas informações. Na primeira opção, busca por titulo, e possível localizar uma base de dados peto nome, letra inicial ou verificar a lista completa. Caso a consulta seja fetia por area do conhecimento são reado uma. A busca avançada permite associar campos como editor responsável. tipo de conteúdo, bases nacionais ou de acesso gratuito.         De teinamentos <i>on-line</i> do Portal de Periódicos da CAPES são gratuitos e ensinam como otimizar a pesquisa por meio de cada tipo de busca.         Você buscou por "Contém a palavra = jor"         11 de 1 Base(s)                                                                                                    | A B C D E F G H I<br>Palavra no título:                                                                                                    | J K L M N O P Q R S T U V W X Y Z Outro(a)   VER TOD/                                                                                                    | AS                                                                                                    |                                                                                                    |
| Image: Image: Image                                                               | Lied                                                                                                    |                                                                                                    |                                                                                                    |                                                                                                    |
| Contém a palavra                                                                                                    | . [191                                                                                                    |                                                                                                    |                                                                                                    |                                                                                                    |
| Enviar       Limpar         As bases de dados reúnem diversos tipos de conteúdo científico, sejam artigos, resumos, referências, estatísticas, teses, dissertações, material audiovisual, dentre outros. A pesquisa por bases permite a consulta de três formas, por título, por área do conhecimento ou avançada, na qual é possivel combinar algumas informações Na primeira opção, bucca por título, é possivel localizar uma base de dados pelo nome, letra inicial ou verificar a lista completa. Caso a consulta seja feita por área do conhecimento, são relacionadas as subáreas e a quantidade de bases disponiveis em cada uma. A busca avançada permite associar campos como editor responsável, tipo de conteúdo, bases nacionais ou de acesso gratuito.         Os treinamentos <i>on-line</i> do Portal de Periódicos da CAPES são gratuitos e ensinam como otimizar a pesquisa por meio de cada tipo de busca.         Você buscou por "Contém a palavra = jor"         1 - 1 de 1 Base(s)           Página: 1 de 1           Nome da base       Tipo         Marca (June Dente)                                                                                                    | Contém a pala                                                                                                    | vra ု Inicia com a palavra ု 🔿 Palavra exata                                                                                                    |                                                                                                    |                                                                                                    |
| As bases de dados reúnem diversos tipos de conteúdo científico, sejam artigos, resumos, referências, estatísticas, teses, dissertações, material audiovisual, dentre outros. A pesquisa por bases permite a consulta de três formas: por título, por área do conhecimento ou avançada, na qual é possível combinar algumas informações. Na primeira opção, busca por título, é possível localizar uma base de dados pelo nome, letra inicial ou venficar a lista completa. Caso a consulta seja feita por área do conhecimento, são relacionadas as subáreas e a quantidade de bases disponíveis em cada uma. A busca avançada permite associar campos como editor responsável, tipo de conteúdo, bases nacionais ou de acesso gratuito.<br>Os treinamentos <i>on-line</i> do Portal de Periódicos da CAPES são gratuitos e ensinam como otimizar a pesquisa por meio de cada tipo de busca.<br>Ajuda<br>Você buscou por " <b>Contém a palavra = jor</b> "<br>1 - 1 de 1 Base(s) <u>Contém a palavra = jor</u> "<br>1 - 1 de 1 Base(s) <u>Contém a palavra = jor</u> "                                                                                                    |                                                                                                    |                                                                                                    |                                                                                                    |                                                                                                    |
| As bases de dados reúnem diversos tipos de conteúdo científico, sejam artigos, resumos, referências, estatísticas, teses, dissertações, material audiovisual, dentre outros. A pesquisa por bases permite a consulta de três formas: por titulo, por área do conhecimento ou avançada, na qual é possível combinar algumas informações. Na primeira opção, busca por titulo, é possível localizar uma base de dados pelo nome, letra inicial ou verificar a lista completa. Caso a consulta seja feita por área do conhecimento, são relacionadas as subáreas e a quantidade de bases disponíveis em cada uma. A busca avançada permite asociair campos como editor responsável, tipo de conteúdo, bases nacionais ou de acesso gratuito.<br>Os treinamentos <i>on-line</i> do Portal de Periódicos da CAPES são gratuitos e ensinam como otimizar a pesquisa por meio de cada tipo de busca.<br>Ajuda<br>Você buscou por " <b>Contém a palavra = jor</b> "<br>1 - 1 de 1 Base(s) <u>Contém a palavra = jor</u> "<br><u>Página: 1 de 1</u><br><u>Nome da base</u> <u>Tipo</u> <u>Ações</u>                                                                                                    |                                                                                                    |                                                                                                    |                                                                                                    |                                                                                                    |
| As bases de dados reúnem diversos tipos de conteúdo científico, sejam artigos, resumos, referências, estatísticas, teses, dissertações, material audiovisual, dentre outros. A pesquisa por bases permite a consulta de três formas: por titulo, por área do conhecimento ou avançada, na qual é possível combinar algumas informações. Na primeira opção, busca por titulo, é possível localizar uma base de dados peto nome, letra inicial ou verificar a lista completa. Caso a consulta seja feita por área do conhecimento, são relacionadas as subáreas e a quantidade de bases disponíveis em cada uma. A busca avançada permite asociar campos como editor responsável, tipo de conteúdo, bases nacionais ou de acesso gratuito.<br>Os treinamentos <i>on-line</i> do Portal de Periódicos da CAPES são gratuitos e ensinam como otimizar a pesquisa por meio de cada tipo de busca.<br>Ajuda<br>Você buscou por " <b>Contém a palavra = jor</b> "<br>1 - 1 de 1 Base(s) <u>Sei a por area do cometor do portano de periodo de seiso da cada de de seiso da seiso da cada de de dase de dados periodo de dados periodo de dados de dados periodo de dados de dados periodo de dados de dados periodo de dados de dados de dados periodo de dados de dados de dados de dados de dados de dados de dados de dados de de dados de dados de dados de dados de dados de dados de dados de de dados de dados de</u> |                                                                                                    |                                                                                                    |                                                                                                    |                                                                                                    |
| As bases de dados reúnem diversos tipos de conteúdo científico, sejam artigos, resumos, referências, estatisticas, teses, dissertações, material audiovisual, dentre outros. A pesquisa por bases permite a consulta de três formas; por título, por área do conhecimento ou avançada, na qual é possivel combinar algumas informações. Na primeira opção, busca por título, é possível localizar uma base de dados pelo nome, letra inicial ou verificar a tista completa. Caso a consulta seja feita por área do conhecimento são relacionadas as subáreas e a quantidade de bases disponíveis em cada uma. A busca avançada permite associar campos como editor responsável, tipo de conteúdo, bases nacionais ou de acesso gratuito.<br>Os treinamentos <i>on-line</i> do Portal de Periódicos da CAPES são gratuitos e ensinam como otimizar a pesquisa por meio de cada tipo de busca.<br>Ajuda<br>Você buscou por " <b>Contém a palavra = jor</b> "<br>1 - 1 de 1 Base(s) <u>Seviente a palavra = jor</u> "<br>1 - 1 de 1 Base(s) <u>Seviente a palavra = jor</u> "                                                                                                    |                                                                                                    |                                                                                                    |                                                                                                    |                                                                                                    |
| As bases de dados reúnem diversos tipos de conteúdo científico, sejam artigos, resumos, referências, estatisticas, teses, dissertações, material audiovisual, dentre outros. A pesquisa por bases permite a consulta de três formas, por título, por àrea do conhecimento ou avançada, na qual é possivel combinar algumas informações. Na primeira opção, busca por título, é possivel localizar uma base de dados pelo nome, letra inicial ou verificar a lista completa. Caso a consulta seja feita por àrea do conhecimento, são relacionadas as subâreas e a quantidade de bases disponíveis em cada uma. A busca avançada permite associar campos como editor responsável, tipo de conteúdo, bases nacionais ou de acesso gratuito.<br>Os treinamentos <i>on-line</i> do Portal de Periódicos da CAPES são gratuitos e ensinam como otimizar a pesquisa por meio de cada tipo de busca.<br>Ajuda Você buscou por " <b>Contém a palavra = jor</b> " 1 - 1 de 1 Base(s)          Você buscou por " <b>Contém a palavra = jor</b> "         1 - 1 de 1 Base(s)       Yagina: 1 de 1         Nome da base       Tipo         Ações                                                                                                    |                                                                                                    |                                                                                                    |                                                                                                    |                                                                                                    |
| Você buscou por "Contém a palavra = jcr"         1 - 1 de 1 Base(s)         Você buscou por "Contém a palavra = jcr"         1 - 1 de 1 Base(s)         Yocê buscou por "Contém a palavra = jcr"         1 - 1 de 1 Base(s)         Yocê buscou por "Contém a palavra = jcr"         1 - 1 de 1 Base(s)         Yocê buscou por "Contém a palavra = jcr"         1 - 1 de 1 Base(s)         Yocê buscou por "Contém a palavra = jcr"         1 - 1 de 1 Base(s)         Yocê buscou por "Contém a palavra = jcr"         1 - 1 de 1 Base(s)         Yocê buscou por "Contém a palavra = jcr"         1 - 1 de 1 Base(s)         Yocê buscou por "Contém a palavra = jcr"         1 - 1 de 1 Base(s)         Yocê buscou por "Contém a palavra = jcr"         1 - 1 de 1 Base(s)         Yocê buscou por "Contém a palavra = jcr"         1 - 1 de 1 Base(s)         Yocê buscou por "Contém a palavra = jcr"         1 - 1 de 1 Base(s)       Yocê buscou por "Contém a palavra = jcr"         1 - 1 de 1 Base(s)       Yocê buscou por "Contém a palavra = jcr"         1 - 1 de 1 Base(s)       Yocê buscou por "Contém a palavra = jcr"         2 - 2 - 2 - 2 - 2 - 2 - 2 - 2 - 2 - 2 -                                                                                                    |                                                                                                    |                                                                                                    |                                                                                                    |                                                                                                    |
| consulta seja feita por àrea do conhecimento, são relacionadas as subáreas e a quantidade de bases disponíveis em cada uma. A busca avançada permite     associar campos como editor responsável, tipo de conteúdo, bases nacionais ou de acesso gratuito.     Os treinamentos <i>on-line</i> do Portal de Periódicos da CAPES são gratuitos e ensinam como otimizar a pesquisa por meio de cada tipo de busca     Ajuda     Você buscou por "Contém a palavra = jor"     1 - 1 de 1 Base(s)                                                                                                    | As bases de dac                                                                                                    | los reŭnem diversos tipos de conteúdo científico, sejam                                                                                                    | artigos, resumos, referências, estatísticas, te                                                                                                    | ies, dissertações, material audiovisual,                                                                                                    |
| Associar campos como editor responsável, tipo de conteúdo, bases nacionais ou de acesso gratuito. Os treinamentos <i>on-line</i> do Portal de Periódicos da CAPES são gratuitos e ensinam como otimizar a pesquisa por meio de cada tipo de busca.  Ajuda  Você buscou por "Contém a palavra = jer" 1 - 1 de 1 Base(s)  Você buscou por "Contém a palavra = jer" 1 - 1 de 1 Base(s)  Você buscou por "Contém a palav                          | As bases de dac<br>dentre outros. A<br>algumas informa                                                                                                    | los reŭnem diversos tipos de conteŭdo científico, sejam<br>pesquisa por bases permite a consulta de três formas<br>ções. Na primeira opcão, busca por título, é possível loca                                                                                                    | artigos, resumos, referências, estatísticas, te<br>; por titulo, por área do conhecimento ou a<br>alizar uma base de dados pelo nome, letra ini                                                                                                    | ies, dissertações, material audiovisual,<br>vançada, na qual é possível combinar<br>ial ou verificar a lista completa. Caso a                                                                                                    |
| Você buscou por "Contém a palavra = jer"<br>1 - 1 de 1 Base(s)   Você buscou por "Contém a palavra = jer"  Nome da base   I pôgina: 1 de 1  Nome da base  I po  Ações  I prite laurad (disting Baseda, IVR) (Disting (adulting))  Estatisfana                                                                                                    | As bases de dac<br>dentre outros. A<br>algumas informa<br>consulta seja fei                                                                                                    | los reŭnem diversos tipos de conteŭdo científico, sejam<br>pesquisa por bases permite a consulta de três formas<br>ções. Na primeira opção, busca por título, é possível loca<br>ta por àrea do conhecimento, são relacionadas as subàr                                                                                                    | artigos, resumos, referências, estatísticas, te<br>: por título, por área do conhecimento ou a<br>Júzar uma base de dados pelo nome, letra ini<br>eas e a quantidade de bases disponíveis em                                                                                                    | ies, dissertações, material audiovisual,<br>vançada, na qual é possivel combinar<br>ial ou verificar a lista completa. Caso a<br>cada uma. A busca avançada permite                                                                         |
| Ajuda Você buscou por "Contém a palavra = jer" 1 - 1 de 1 Base(s)                                                                                                    | As bases de dac<br>dentre outros. A<br>algumas informa<br>consulta seja fei<br>associar campos                                                                                                    | los reŭnem diversos tipos de conteŭdo científico, sejam<br>pesquisa por bases permite a consulta de três formas<br>ções. Na primeira opção, busca por título, é possível loca<br>ta por área do conhecimento, são relacionadas as subár<br>como editor responsável, tipo de conteúdo, bases nacio                                                                                                    | artigos, resumos, referências, estatísticas, te<br>; por título, por área do conhecimento ou a<br>alizar uma base de dados pelo nome, letra ini<br>eas e a quantidade de bases disponiveis em<br>nais ou de acesso gratuíto.                                                                                | ies, dissertações, material audiovisual,<br>rançada, na qual é possivel combinar<br>ial ou verificar a lista completa. Caso a<br>cada uma. A busca avançada permite                                                                         |
| Você buscou por "Contém a palavra = jor"<br>1 - 1 de 1 Base(s)                                                                                                    | As bases de dac<br>dentre outros. A<br>algumas informa<br>consulta seja fei<br>associar campos<br>Os treinamentos                                                                                     | los reúnem diversos tipos de conteúdo científico, sejam<br>pesquisa por bases permite a consulta de três formas<br>ções. Na primeira opção, busca por título, é possível loca<br>ta por área do conhecimento, são relacionadas as subár<br>como editor responsável, tipo de conteúdo, bases nacio<br><i>on-line</i> do Portal de Periódicos da CAPES são gratuitos e                                    | artigos, resumos, referências, estatísticas, te<br>: por título, por área do conhecimento ou a<br>alizar uma base de dados pelo nome, letra ini<br>eas e a quantidade de bases disponiveis em<br>nais ou de acesso gratuito.<br>e ensinam como otimizar a pesquisa por meio                                 | ies, dissertações, material audiovisual,<br>rançada, na qual é possivel combinar<br>ial ou verificar a lista completa. Caso a<br>cada uma. A busca avançada permite<br>de cada tipo de busca.                                               |
| Você buscou por "Contém a palavra = jor"<br>1 - 1 de 1 Base(s)                                                                                                    | As bases de dac<br>dentre outros. A<br>algumas informa<br>consulta seja fei<br>associar campos<br>Os treinamentos                                                                                     | los reúnem diversos tipos de conteúdo científico, sejam<br>pesquisa por bases permite a consulta de três formas<br>ções. Na primeira opção, busca por título, é possível loca<br>ta por área do conhecimento, são relacionadas as subár<br>como editor responsável, tipo de conteúdo, bases nacio<br><i>on-line</i> do Portal de Periódicos da CAPES são gratuitos e                                    | artigos, resumos, referéncias, estatísticas, te<br>; por titulo, por área do conhecimento ou a<br>luzar uma base de dados pelo nome, letra ini<br>eas e a quantidade de bases disponiveis em<br>nais ou de acesso gratuito.<br>e ensinam como otimizar a pesquisa por meio                                  | ies, dissertações, material audiovisual,<br>vançada, na qual é possível combinar<br>ial ou verificar a lista completa. Caso a<br>cada uma. A busca avançada permite<br>de cada tipo de busca.<br>Ajuda                                      |
| 1 - 1 de 1 Base(s)     <                                                                                                    | As bases de dac<br>dentre outros. A<br>algumas informa<br>consulta seja fei<br>associar campos<br>Os treinamentos                                                                                     | los reúnem diversos tipos de conteúdo científico, sejam<br>pesquisa por bases permite a consulta de três formas<br>ções. Na primeira opção, busca por título, é possível loca<br>ta por área do conhecimento, são relacionadas as subár<br>como editor responsável, tipo de conteúdo, bases nacio<br><i>on-line</i> do Portal de Periódicos da CAPES são gratuitos e                                    | artigos, resumos, referências, estatísticas, te<br>; por titulo, por área do conhecimento ou a<br>uizar uma base de dados pelo nome, letra ini<br>eas e a quantidade de bases disponiveis em<br>nais ou de acesso gratuíto.<br>e ensinam como otimizar a pesquisa por meio                                  | ies, dissertações, material audiovisual,<br>vançada, na qual é possível combinar<br>ial ou verificar a lista completa. Caso a<br>cada uma. A busca avançada permite<br>de cada tipo de busca.<br>Ajuda                                      |
| Nome da base Tipo Ações                                                                                                    | As bases de dac<br>dentre outros. A<br>algumas informa<br>consulta seja fei<br>associar campos<br>Os treinamentos<br>Você buscou por " <b>C</b>                                                       | los reúnem diversos tipos de conteúdo científico, sejam<br>pesquisa por bases permite a consulta de três formas<br>ções. Na primeira opção, busca por título, é possível loca<br>ta por área do conhecimento, são relacionadas as subár<br>come editor responsável, tipo de conteúdo, bases nacio<br><i>on-line</i> do Portal de Periódicos da CAPES são gratuitos e<br><b>ontém a palavra = jor</b> "  | artigos, resumos, referências, estatísticas, te<br>; por titulo, por área do conhecimento ou a<br>uizar uma base de dados pelo nome, letra ini<br>eas e a quantidade de bases disponiveis em<br>nais ou de acesso gratuíto.<br>e ensinam como otimizar a pesquisa por meio                                  | ies, dissertações, material audiovisual,<br>vançada, na qual é possível combinar<br>ial ou verificar a lista completa. Caso a<br>cada uma. A busca avançada permite<br>de cada tipo de busca.<br>Ajuda                                      |
| Inclus Jaureal (Helian Banada 109 (Alexinda Analulia)                                                                                                    | As bases de dac<br>dentre outros. A<br>algumas informa<br>consulta seja fei<br>associar campos<br>Os treinamentos<br>Você buscou por " <b>C</b><br>1 - 1 de 1 Base(s)                                 | los reúnem diversos tipos de conteúdo científico, sejam<br>pesquisa por bases permite a consulta de três formas<br>ções. Na primeira opção, busca por título, é possível loca<br>ta por área do conhecimento, são relacionadas as subár<br>como editor responsável, tipo de conteúdo, bases nacio<br><i>on-line</i> do Portal de Periódicos da CAPES são gratuitos e<br><b>ontém a palavra = jor</b> "  | artigos, resumos, referências, estatísticas, te<br>; por titulo, por área do conhecimento ou a<br>alizar uma base de dados pelo nome, letra ini<br>eas e a quantidade de bases disponiveis em<br>nais ou de acesso gratuito.<br>e ensinam como otimizar a pesquisa por meio                                 | es, dissertações, material audiovisual,<br>vançada, na qual é possível combinar<br>ial ou verificar a lista completa. Caso a<br>cada uma. A busca avançada permite<br>de cada tipo de busca.<br>Ajuda                                       |
| - Incres Journal Citation Reports - JOR (CianVate Analytics) Estatisticas                                                                                                    | As bases de dac<br>dentre outros. A<br>algumas informa<br>consulta seja fei<br>associar campos<br>Os treinamentos<br>Você buscou por "C<br>1 - 1 de 1 Base(s)<br>Nome da base                         | los reúnem diversos tipos de conteúdo científico, sejam<br>pesquisa por bases permite a consulta de três formas<br>ções. Na primeira opção, busca por título, é possivel loca<br>ta por àrea do conhecimento, são relacionadas as subár<br>como editor responsável, tipo de conteúdo, bases nacio<br><i>on-line</i> do Portal de Periódicos da CAPES são gratuitos e<br><b>contém a palavra = jcr</b> " | artigos, resumos, referências, estatísticas, te:<br>; por título, por área do conhecimento ou a<br>alizar uma base de dados pelo nome, letra ini<br>eas e a quantidade de bases disponíveis em<br>nais ou de acesso gratuito.<br>e ensinam como otimizar a pesquisa por meio                                | es, dissertações, material audiovisual,<br>rançada, na qual é possivel combinar<br>ial ou verificar a lista completa. Caso a<br>cada uma. A busca avançada permite<br>de cada tipo de busca.<br>Ajuda<br><<   >><br>Página: 1 de 1<br>Ações |
|                                                                                                    | As bases de dac<br>dentre outros. A<br>algumas informa<br>consulta seja fei<br>associar campos<br>Os treinamentos<br>Você buscou por "O<br>1 - 1 de 1 Base(s)<br>Nome da base<br>Incites Journal Cita | los reúnem diversos tipos de conteúdo científico, sejam<br>pesquisa por bases permite a consulta de três formas<br>ções. Na primeira opção, busca por titulo, é possível loca<br>ta por area do conhecimento, são relacionadas as subár<br>como editor responsável, tipo de conteúdo, bases nacio<br><i>on-line</i> do Portal de Periódicos da CAPES são gratuitos e<br><b>contém a palavra = jcr</b> " | artigos, resumos, referências, estatísticas, te:<br>; por título, por área do conhecimento ou a<br>alizar uma base de dados pelo nome, letra ini<br>eas e a quantidade de bases disponíveis em<br>nais ou de acesso gratuito.<br>e ensinam como otimizar a pesquisa por meio<br><u>Tipo</u><br>Estatísticas | res, dissertações, material audiovisual,<br>rançada, na qual é possivel combinar<br>ial ou verificar a lista completa. Caso a<br>cada uma. A busca avançada permite<br>de cada tipo de busca.<br>de cada tipo de busca.<br>Ajuda            |

8- Depois de clicar no resultado será direcionado para outra página, escreva no menu de pesquisa o nome do periódico que busca e clique no resultado de sua escolha.

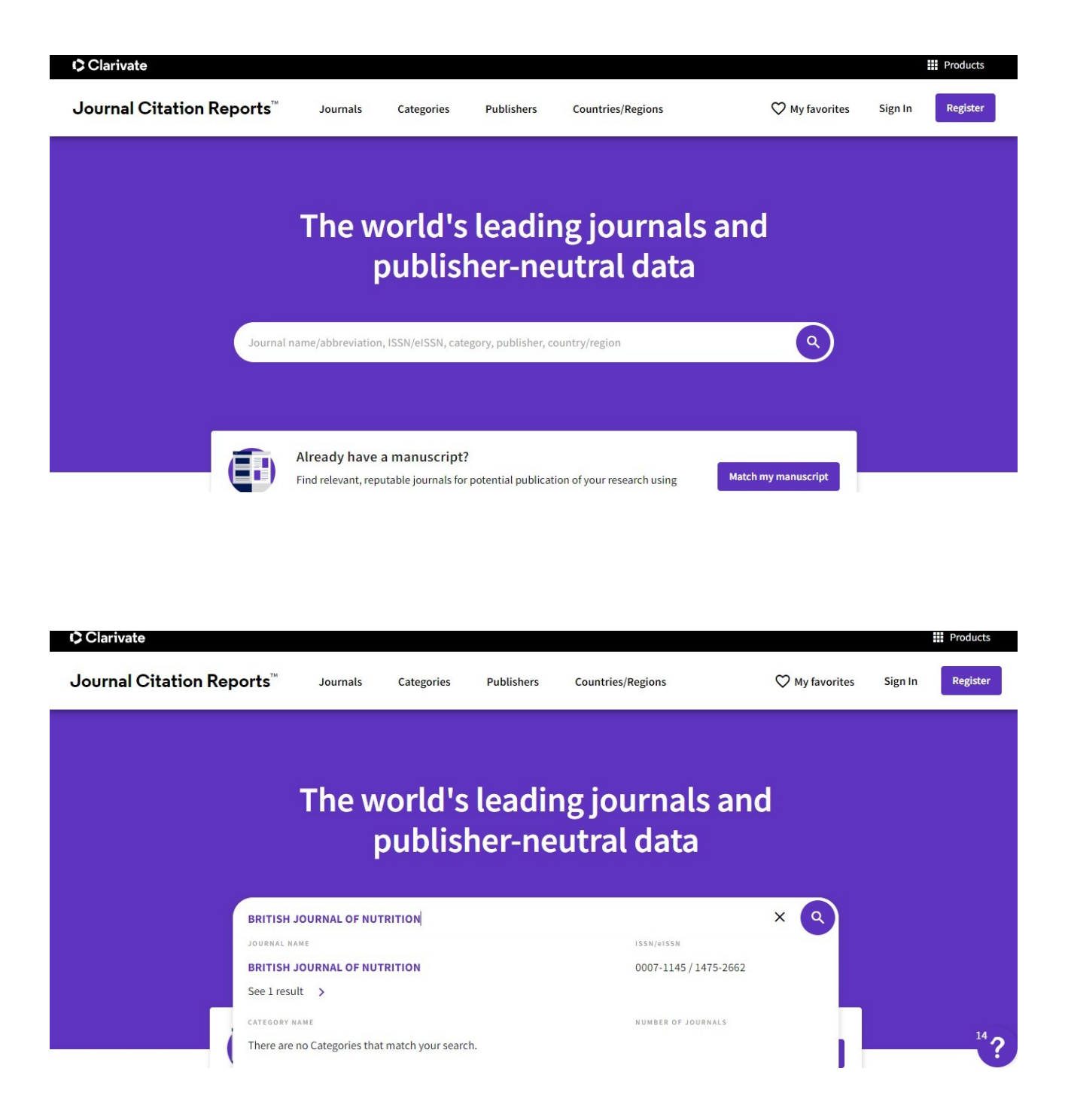

9- Ao clicar no resultado , será direcionado a página com informações sobre o periódico, os destaques em cada imagem são as informações relevantes de índices qualitativos do periódico.

| Chimate                           |                              |                        |               |                                                                         |                                      |                        | in rodu      |
|-----------------------------------|------------------------------|------------------------|---------------|-------------------------------------------------------------------------|--------------------------------------|------------------------|--------------|
| ournal Citation Repo              | rts <sup>™</sup> Journals    | Categories             | Publishers    | Countries/Regions                                                       | 💙 My fav                             | vorites Sign In        | Regis        |
| ne 🗲 Journal profile              |                              |                        |               |                                                                         |                                      | 🗘 Eavori               | te 🔸 Ev      |
| YEAR                              |                              |                        |               |                                                                         |                                      | Viaton                 |              |
| 021                               |                              |                        |               |                                                                         |                                      |                        |              |
| RITICH I                          |                              |                        |               | Journal information                                                     |                                      |                        |              |
|                                   |                              |                        |               | EDITION                                                                 |                                      |                        |              |
| IUTRITIO                          | N                            |                        |               | Science Citation Index<br>Expanded (SCIE)                               |                                      |                        |              |
|                                   |                              |                        |               | CATEGORY                                                                |                                      |                        |              |
| 07-1145                           |                              |                        |               | NUTRITION & DIETETICS                                                   | S - SCIE                             |                        |              |
| N                                 |                              |                        |               | LANGUAGES                                                               | REGION                               | 1ST ELECTRO            | IIC JCR YEAR |
| 75-2662                           |                              |                        |               | English                                                                 | ENGLAND                              | 1997                   |              |
| ABBREVIATION                      |                              |                        |               |                                                                         |                                      |                        |              |
| IT J NUTR                         |                              |                        |               | Publisher information                                                   |                                      |                        |              |
| • Fator de imi                    | nacto                        |                        |               |                                                                         |                                      |                        |              |
| rator de im                       | Jacto                        |                        |               |                                                                         |                                      |                        |              |
| lournal Impact                    | Factor                       |                        |               |                                                                         |                                      |                        |              |
| Journal impact                    | racioi                       |                        |               |                                                                         |                                      |                        |              |
| The Journal Impact Factor (JIF)   | is a journal-level metric ca | lculated from data in  | dexed in the  | e Web of Science Core Collection.                                       | It should be used with ca            | areful<br>e of journal |              |
| The Journal Impact Factor can o   | complement expert opinior    | and informed peer r    | review. In th | ne case of academic evaluation for                                      | r tenure, it is inappropria          | ite to use a           |              |
| Journal-level metric as a proxy r | measure for individual rese  | archers, institutions, | or articles.  | Learn more                                                              |                                      |                        |              |
| 2021 JOURNAL IMPACT FACTOR        | JOURNAL IMPACT FACTO         | R WITHOUT SELF CITATIO | N S           | Journal Impact Factor co                                                | ntributing items                     |                        | ± Export     |
| 4.125                             | 3.872                        |                        |               | Citable items (546)                                                     |                                      | Citing Sources (697)   |              |
| View calculation                  | View calculation             |                        |               |                                                                         |                                      |                        |              |
|                                   |                              |                        |               | TITLE                                                                   |                                      | CITATION COUNT         |              |
| Journal Impact Factor Tr          | rend 2021                    | ŧ                      | Export        | Gut Prevotella as a possible bior<br>eubiotic versus dysbiotic roles: a | marker of diet and its               | 33                     | ~            |
|                                   |                              | 1000                   |               |                                                                         |                                      |                        |              |
| 5.000                             |                              | 1009                   | %             | Effects of dietary stachyose leve                                       | ls on caecal skatole                 | 26                     | ~            |
| 5.000                             |                              | 1003                   | %             | Effects of dietary stachyose leve<br>concentration, hepatic cytochro    | is on caecal skatole<br>me P450 mRNA | 26                     | Ť            |

## • Extrato por percentual, esse pode ser convertido usando a tabela de extrato para identificar o qualis do periódico.

#### Source data Average JIF Percentile This tile shows the breakdown of document types published by the journal. The Average Journal Impact Factor Percentile takes the sum of the JIF Percentile rank for each category under consideration, then calculates the average of those Citable Items are Articles and Reviews. For the purposes of calculating JIF, a JCR year considers the publications of that journal in the two prior years. Learn more values. Learn more ALL CATEGORIES AVERAGE 620 total citable items EDITION Science Citation Index 47.22 Expanded ARTICLES REVIEWS COMBINED(C) OTHER PERCENTAGE NUTRITION & DIETETICS DOCUMENT 47.22 TYPES(0) NUMBER IN JCR 576 44 620 38 94% YEAR 2021 (A) NUMBER OF REFERENCES (B) 30,770 3,596 34,366 285 99% RATIO (B/A) 53.4 81.7 55.4 7.5

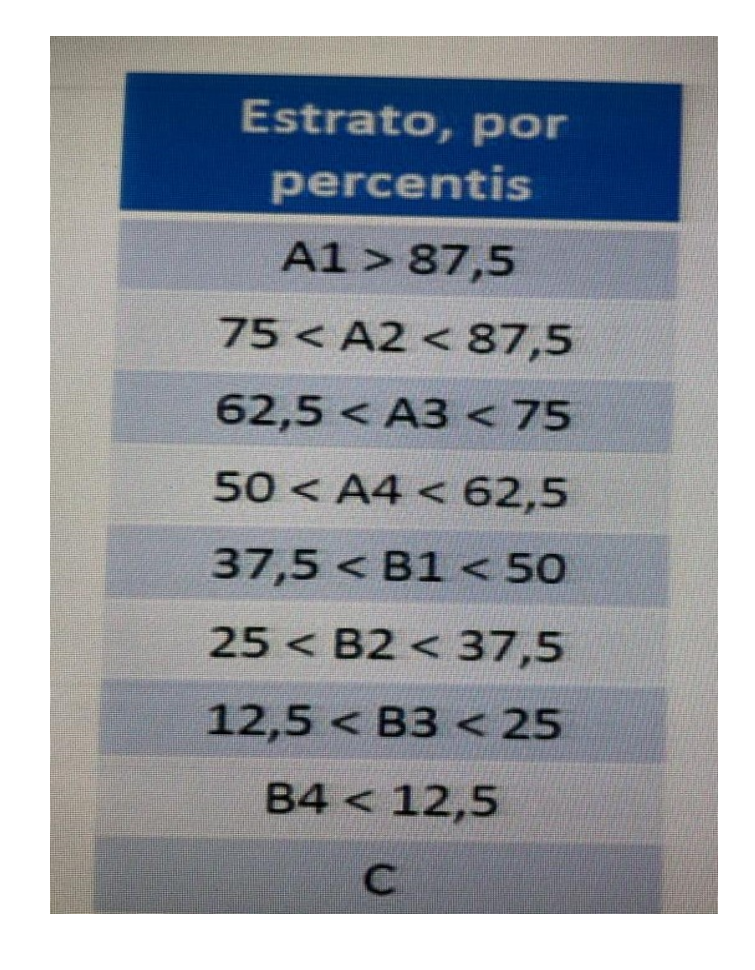

Pesquisa de Qualis por meio da plataforma Sucupira

1- Pelo Google , na pesquisa insira a palavra Qualis, escolha o resultado : Qualis Periódicos - Plataforma Sucupira – CAPES.

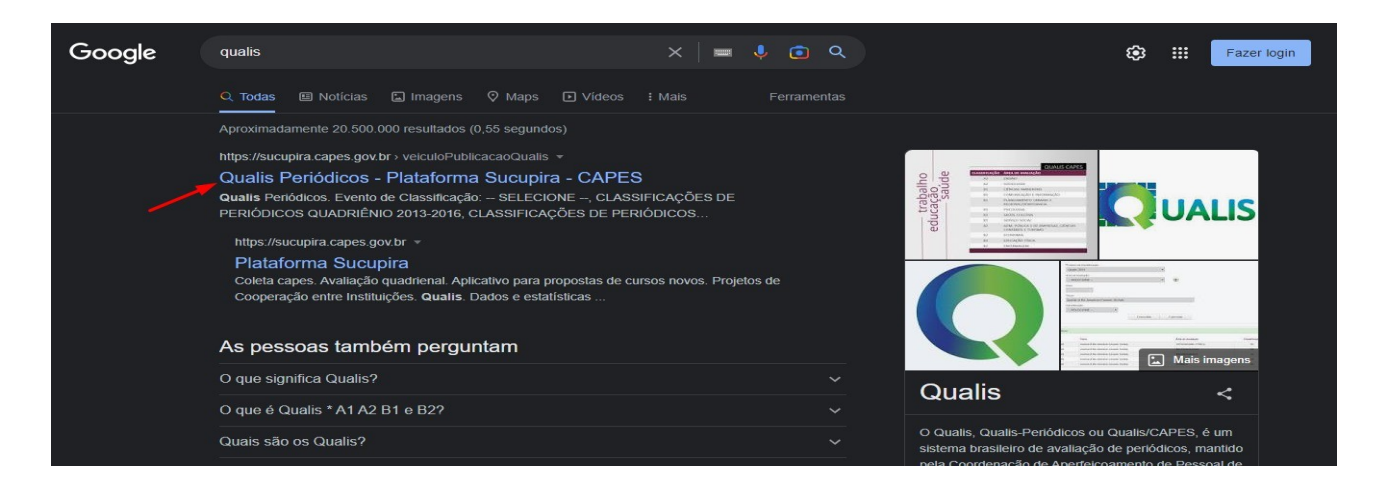

2- Será direcionado para a página de pesquisa como se apresenta nesta imagem. Escolha no painel de pesquisa em Evento de Classificação a última avaliação quadrienal, na Área de Avaliação, escolha Medicina I e no Título, escreva o nome do periódico que busca e depois o selecione nos resultados.

| ualis Periódi   | 005                                    |                                        |              |
|-----------------|----------------------------------------|----------------------------------------|--------------|
| Evento de Class | sificação:                             |                                        |              |
| CLASSIFICAÇ     | ÕES DE PERIÓDICOS QUADRIÊNIO 2017-2020 | ~                                      |              |
| ea de Avallaçã  | D:                                     |                                        |              |
|                 | IA I                                   | × +                                    |              |
| -               |                                        |                                        |              |
|                 |                                        |                                        |              |
| -               |                                        |                                        |              |
|                 |                                        |                                        |              |
| BROTISH         | JOURNAL OF NOTRITION                   |                                        |              |
| accificação:    |                                        |                                        |              |
| - OLLEU         |                                        |                                        |              |
|                 |                                        | Consultar Cancelar                     |              |
|                 |                                        |                                        |              |
| Periódicos      |                                        |                                        |              |
|                 |                                        | 1                                      |              |
| ESSN            | Titulo                                 | Anna de Analtação                      | Charafheagae |
| 0007-1145       | BRITISH JOURNAL OF NUTRITION           | ASTRONOMA/FISICA                       | AT           |
| 0007-1145       | BRITISH JOURNAL OF NUTRITION           | BIDTECNOLOGIA                          | A1           |
| 0007-1145       | BRITISH JOURNAL OF NUTRITION           | CIÉNCIA DE ALIMENTOS                   | A1           |
| 0007-1145       | BRITISH JOURNAL OF NUTRITION           | CIÈNCIAS AMBIENTAIS                    | A1           |
| 0007-1145       | BRITISH JOURNAL OF NUTRITION           | CIÉNCIAS BIOLÓGICAS I                  | AI           |
| 0007-1146       | BRITISH JOURNAL OF NUTRITION           | CIÈNCIAS BIOLÓGICAS II                 | Al           |
| 0007-1145       | BRITISH JOURNAL OF NUTRITION           | CIÉNCIAS BIOLÓGICAS III                | A1           |
| 0007-1145       | BRITISH JOURNAL OF NUTRITION           | EDUCAÇÃO FÍSICA                        | A1           |
| 0007-1145       | BRITISH JOURNAL OF NUTRITION           | ENGENHARIAS II                         | A1           |
| 0007-1145       | BRITISH JOURNAL OF NUTRITION           | FANMÁCIA                               | A1           |
| 0007-1145       | BRITISH JOURNAL OF NUTRITION           | INTERDISCIPLINAR                       | AI           |
| 0007-1145       | BRITISH JOURNAL OF NUTRITION           | MATEMÁTICA/PROBABILIDADE E ESTATÍSTICA | A1           |
| 0007-1145       | BRITISH JOURNAL OF NUTRITION           | MEDICINA I                             | A1           |
| 0007-1145       | BRITISH JOURNAL OF NUTRITION           | MEDICINA II                            | A1           |
| 0007-1145       | BRITISH JOURNAL OF NUTRITION           | MEDICINA III                           | .A1          |
| 0007-1145       | BRITISH JOURNAL OF NUTRITION           | MEDICINA VETERINÁRIA                   | A1           |
| 0007-1145       | BRITISH JOURNAL OF NUTRITION           | NUTRICÃO                               | A1           |
|                 |                                        |                                        |              |

3- Depois de clicar no nome do periódico será direcionado para outro painel com a informação sobre a classificação do Qualis.

| CL/    | ASSIFICACÕES DE PERIÓDICOS QUADRIÊNIO 2017-2020 | ~                 |                        |              |  |
|--------|-------------------------------------------------|-------------------|------------------------|--------------|--|
| Árez   | de Avaliação:                                   |                   |                        |              |  |
|        | MEDICINA I                                      |                   | ~ +                    |              |  |
| ISSN:  |                                                 |                   |                        |              |  |
|        |                                                 |                   |                        |              |  |
| Título |                                                 |                   |                        |              |  |
|        | BRITISH JOURNAL OF NUTRITION                    |                   |                        |              |  |
|        |                                                 |                   |                        |              |  |
| Classi | ificação:                                       |                   |                        |              |  |
| Classi | ifficação:<br>SELECIONE ✓                       |                   |                        |              |  |
| Classi | ifficação:<br>SELECIONE V                       | Consultar Cancela | r                      |              |  |
| Classi | ifficação:<br>SELECIONE V                       | Consultar Cancela | r                      |              |  |
| Classi | ifficação:<br>SELECIONE V<br>iódicos            | Consultar Cancela | f<br>Árma de Avaliação | lassificarán |  |